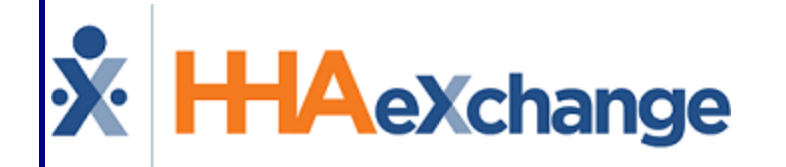

# HAeXchange Agency Profile Process Guide Admin Functions User Guide

© Copyright 2023 HHAeXchange | 130 West 42nd Street, 2nd Floor | New York, NY 10036 Phone: (855) 400-4429 • Fax: (718) 679-9273

## Contents

| Admin Agency Profile                         | 1  |
|----------------------------------------------|----|
| Overview                                     | 1  |
| HHAX System Key Terms and Definitions        | 1  |
| General                                      | 2  |
| Caregiver Scheduling and Availability        | 5  |
| Call Exception Notification Setup            | 6  |
| Secondary Verification Calls                 | 7  |
| Address                                      | 8  |
| Payroll                                      | 9  |
| Mileage Expense1                             | .0 |
| Financial Reporting Setup1                   | .1 |
| Agency Logo1                                 | .2 |
| Collection Setup1                            | .3 |
| Family Portal Message Notifications1         | 4  |
| Provider Self-Service Client ID for EVV API1 | .5 |

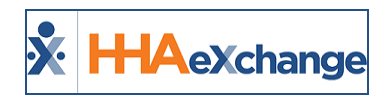

# **Admin Agency Profile**

## **Overview**

The **Agency Profile** page is comprised of various sections used to capture an Agency's general information and internal structure as well as to set up a variety of functions and restrictions within the system.

This category covers the Agency Profile function and each sub-section.

Note: Some of the fields in the Agency Profile page can only be edited/adjusted by the HHAX Support Team.

Please direct any questions, thoughts, or concerns regarding the content herein to <u>HHAeXchange</u> <u>Customer Support</u>.

## **HHAX System Key Terms and Definitions**

The following provides basic definition of HHAX System key terms applicable throughout the document.

| Term      | Definition                                                                    |
|-----------|-------------------------------------------------------------------------------|
| Patient   | Refers to the Member, Consumer, or Recipient. The Patient is the person       |
|           | receiving services.                                                           |
| Caregiver | Refers to the Aide, Homecare Aide, Homecare Worker, or Worker. The Caregiver  |
| Caregiver | is the person providing services.                                             |
| Provider  | Refers to the Agency or organization coordinating services.                   |
| Dever     | Refers to the Managed Care Organization (MCO), Contract, or HHS. The Payer is |
| Payer     | the organization placing Patients with Providers.                             |
| ННАХ      | Acronym for HHAeXchange                                                       |

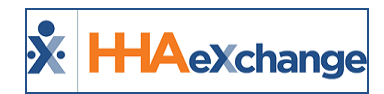

## General

The General section is used to capture and set basic Agency information and requirements.

| Agency Info                                                            |                                                                                                    |
|------------------------------------------------------------------------|----------------------------------------------------------------------------------------------------|
| _                                                                      |                                                                                                    |
| Revel                                                                  |                                                                                                    |
| General                                                                | Halary                                                                                                    |
| *Agency Name: Northeast Homesan Services                               | Agency Initials: 10HS                                                                                               |
| Agency Code: (100)                                                     | Serviced 20 Codes: Enter Serviced Zin Codes                                                                         |
| IV8 Phone #1 4+++++++++++++++++++++++++++++++++++                      | * Languages: SciedLianovate                                                                                         |
| Default Coordinator:                                                   | Tatal Uphaded File Usage: 0 GB Used (1.00 GB Limit) 💿                                                               |
| Password Expires Within: Days 💿                                        | Yan 80 Ne.: [123456700 0                                                                                            |
| Disable NPI Validations: 0                                             |                                                                                                    |
| MPE (es.) [100771 () Prevaler ID (336): ()                             | Provider 20p Code: [10110] - [1111]                                                                                 |
| Account Receivable Contact:                                            | Closing Date (Date through which books are closed): Under                                                           |
| tecryption Passwordt                                                   |                                                                                                    |
| Devote Numbers By Contract:                                            | HRA Agency ID:                                                                                                    |
| Seek Out Detree III @                                                  | Add Caregiver Team Identifier to Billing Batch Number:                                                              |
| Prompt with Current Time During Time and Altendance Calls: 🔂 😳         | Homepage Default Wew: Communication Stotification                                                                   |
| * Accept Time and Atlandance Call From: Dione Phone Dione 2 Phone 3 () | Allow Auto-Activating of Caregover Hobble Access: 🔮 🛈                                                               |
| Vendur Export Hyperlink; 🖽 🔕                                           | Hole Manual Confirmations on Confirm Timesheets Page Voit start time is updated<br>When: Voit and time is updated @ |
| ND Onder 1CD Code Requirement: 200-12 (Martine Date V)                 | Haster-Week Rollever on Deleted Visits: 🗌 🛈                                                                         |
| Validate 300 Code Selectione: 🖸 💿                                      | Enable Automated Non-Compliance Restrictions: 🗌 🛈                                                                   |
| Validate Transated ICD Code Selection: 💆 💿                             | Haintain Pay Code after Changing Carepiver on Visit: 💷 🛈                                                            |
| Care Innights Dashboard Default Coordinator/Norse/Assignee:            | Default to Show Weekly Totals in Appointments: 👩 🛈                                                                  |
| Copy Note To All Open Care Insights Alexts By Default: 🗌 💿             | Enable Copy Note To All Open Care Insights Alerta: 🗌 🕕                                                              |
| Hedication Interaction Severity Types: Minur and Higher 👻 👔            | Medication Interaction Screening Types 💷 🔹 🌒 🛈                                                                      |
| Turn uff Orders and Goals Integration:                                 |                                                                                                    |

#### Agency Profile: General

| Field                             | Description                                                                                                    |
|-----------------------------------|----------------------------------------------------------------------------------------------------|
| *Agency Name/Ini-<br>tials/Code   | (Required) The name, initials, and system code assigned to the Agency. These fields are set by HHAX during implementation and cannot be edited by users.                                                                                                  |
| Serviced Zip Codes                | Use the <b>Enter Serviced Zip Codes</b> link to define zip codes where service is provided.                                                                                                    |
| IVR Phone #                       | The IVR phone number Caregivers must dial in to Clock IN and OUT of<br>a visit.<br><b>Note:</b> This field is for review purposes only: only the <u>HHAX Support Team</u> can<br>change an Agency's IVR number.                                           |
| *Languages                        | (Required) Use the <b>Select Language</b> link to define applicable lan-<br>guages spoken to provide services.                                                                                                    |
| Default Coordinator               | Select a <b>Coordinator</b> who is automatically assigned to every new Patient entered in the system.                                                                                                    |
| Total Uploaded File Usage         | This number indicates the total size of all files loaded and hosted in the HHAX system for the Agency. Once the hosting limit is reached, the system does not allow further loading. Contact the HHAX Support Team to increase file limit for the Agency. |
| Password Expires Within<br>(Days) | Enter the number of days the Agency's password is valid before expir-<br>ation.                                                                                                    |

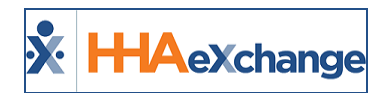

| Field                                                           | Description                                                                                                    |  |  |  |  |
|-----------------------------------------------------------------|----------------------------------------------------------------------------------------------------|--|--|--|--|
| Tax ID No.                                                      | Enter the Agency's unique Tax Identification number.                                                                                                    |  |  |  |  |
| Disable NPI Validation                                          | Select to allow entry of custom alpha-numeric values, up to 15 char-<br>acters (from standard 10). If unselected, then alpha-numeric values<br>are not allowed and the 10-character limit remains.                                                                                                    |  |  |  |  |
| NPI No.                                                         | Enter the Agency's specific identifier number for the NPI registry.                                                                                                    |  |  |  |  |
| Provider ID (33b)                                               | Enter the <b>Provider ID</b> in this field to allow the system to automatically populate this field on the HCFA 1500 form when generating invoices in that format.                                                                                                    |  |  |  |  |
| Account Receivable<br>Contact                                   | Enter the name of the individual responsible for the Agency's Accounts Receivable.                                                                                                    |  |  |  |  |
| Encryption Password                                             | When an Agency transmits a Caregiver's Profile, the system auto-<br>matically encrypts the data due to the sensitive information contained<br>within the file. Enter a password in this field to allow recipients to<br>view sensitive information on a transmitted file.                                                                                                    |  |  |  |  |
| Closing Date (Date<br>through which books are<br>closed)        | Use the <b>Update</b> link to set a Closing Date to prevent alterations to billing and payment data prior to the specified date. For example, if a Closing Date of 3/1/2019 is set, any billing and payment data entered into the system prior to 3/1/2019 can no longer be edited.                                                                                                    |  |  |  |  |
| Invoice Numbers by Con-<br>tract                                | Select for the system to assign invoice numbers by Contract, instead<br>of assigning the next available invoice number regardless of what<br>Contract it is generated for.<br><b>Note:</b> This field is for review purposes only: only the <u>HHAX Support Team</u> can<br>change an Agency's IVR number.                                                                                                    |  |  |  |  |
| HRA Agency ID                                                   | Enter the Agency's HRA ID number.                                                                                                    |  |  |  |  |
| Speak Out Duties                                                | Speak Out Duties refers to the duty entry model where the system<br>uses a voice recording to read off the required duties, based on the<br>specific Patient's POC, for the visit when a Caregiver is Clocking Out.<br>After each duty is read, the Caregiver must enter <b>1</b> for completed, <b>0</b><br>for incomplete, or <b>*</b> for refused.<br><b>Note:</b> This field is for review purposes only: only the <u>HHAX Support Team</u> can<br>change an Agency's IVR number. |  |  |  |  |
| Add Caregiver Team Iden-<br>tifier to Billing Batch Num-<br>ber | Select for all billing batches generated based on a Caregiver Team to<br>be included the first two letters of the selected Team in the billing<br>batch number.<br><b>Note:</b> This field is for review purposes only: only the <u>HHAX Support Team</u> can<br>change an Agency's IVR number.                                                                                                    |  |  |  |  |

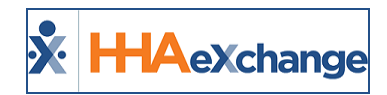

| Field                                                             | Description                                                                                                    |
|-------------------------------------------------------------------|----------------------------------------------------------------------------------------------------|
| Prompt with Current Time<br>During Time and Attend-<br>ance Calls | Select for Caregivers to be prompted with the current time when mak-<br>ing a Time and Attendance Call.                                                                                                    |
| Homepage Default View                                             | Select <b>Communication</b> or <b>Notification</b> to indicate which page is the default homepage when users open the application.                                                                                                    |
| *Accept Time and Attend-<br>ance Call From                        | (Required) Select which phone numbers (from the Patient's Profile)<br>are acceptable for Time and Attendance calls. Calls made from an<br>unverified number are sent to the Call Maintenance exception page.                                                                                                    |
| Allow Auto-Activating of<br>Caregiver Mobile Access               | Select to automatically re-activate Caregivers who switched from<br><i>Non-Active</i> to <i>Active</i> status.                                                                                                    |
| Vendor Export Hyperlink                                           | Select for the Vendor Export Hyperlink to be visible in the search results when performing a batch search.                                                                                                    |
| Hide Manual Con-<br>firmations on Confirm<br>Timesheets Page When | Select <i>Visit Start Time is updated</i> and/or <i>Visit End Time is updated</i> for user not to see any manually adjusted times when reviewing visit information on the Confirm Timesheets page.                                                                                                    |
| *MD Order ICD Code<br>Requirement                                 | (Required) Select the type of ICD Diagnosis Codes required and applied to Patient MD Orders (e.g., 485 Orders). The effective date is required.                                                                                                    |
| Master Week Rollover on<br>Deleted Visit                          | Select for the Master Week rollover to recreate deleted visits within the rollover range.                                                                                                    |
| Validate ICD Code Selec-<br>tions                                 | Select for the system to validate the codes assigned to each Patient.                                                                                                    |
| Enable Automated Non-<br>Compliance Restrictions                  | Select for the system to automatically generate a "Non-Compliant"<br>Restriction on the Caregiver's <b>Absence/Restriction</b> page for all dates<br>the Caregiver is listed as "Non-Compliant" (based on the Agency's<br>Compliance Rules). When a restriction is created, the Caregiver can-<br>not be scheduled for any of the listed days, regardless of their current<br>compliance status. |
| Maintain Pay Code after<br>Changing Caregiver on<br>Visit         | Select for the system to maintain the Pay Code applied to a visit if the assigned Caregiver is switched. This only applies if both the original and newly assigned Caregiver are of the same Discipline.<br><b>Note:</b> This field is for review purposes only: only the <u>HHAX Support Team</u> can change an Agency's IVR number.                                                            |

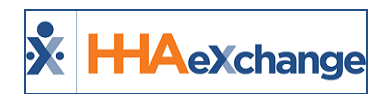

## **Caregiver Scheduling and Availability**

The **Caregiver Scheduling and Availability** section allows Agencies to set a default availability for Caregivers.

| Caregiver Scheduling and Availability                 |          |        |         |         |           |                               |                            | History |
|-------------------------------------------------------|----------|--------|---------|---------|-----------|-------------------------------|----------------------------|---------|
| Allow Caregivers to Edit Availability via Hobile App: | 20       |        |         |         |           | Caregiver Hire Date Validatio | n at Time of Schedule: 🗹 🕕 |         |
| () Default Caregiver Availability:                    | Saturday | Sunday | Nonday  | Tuesday | Wednesday | Thursday                      | Friday                     |         |
|                                                       |          |        | Live In | Live-In | Live-In   | Live-In                       | Live In                    | E.BL    |
| () Default Hax Visits Availability:                   | Saturday | Sunday | Honday  | Tuesday | Wednesday | Thursday                      | Friday                     |         |
|                                                       | 3        | 3      | 3       | 3       | 3         | 1                             | ( )                        | Edit    |

Agency Profile: Caregiver Scheduling and Availability

| Field                                                   | Description                                                                                                    |
|---------------------------------------------------------|----------------------------------------------------------------------------------------------------|
| Allow Caregivers to Edit Availability<br>via Mobile App | Select to allow Caregivers to edit their availability via the<br>Mobile App at any time.                                     |
| Caregiver Hire Date Validation at<br>Time of Schedule   | Select for the system to confirm that a visit does not fall any time prior to the Caregiver's hire date.                     |
| Default Caregiver Availability                          | Use the <b>Edit</b> link to set a default time frame for each day of the week to serve as the default hours of availability. |
| Default Max Visits Availability                         | Use the <b>Edit</b> link to specify a specific amount of visits a Caregiver may work on a given day.                         |

**Note:** Newly edited fields apply only to new Caregivers. Existing Caregivers retain existing availability.

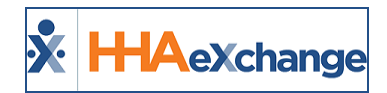

# **Call Exception Notification Setup**

This section allows Agencies to dictate which employees receive email notifications pertaining to verification failures or issues.

| Call Exception Notification setup ( | (Failed Verification, Missed V | isits and Clock-in pric | or to shift end time) ① Histor |
|-------------------------------------|--------------------------------|-------------------------|--------------------------------|
| Alert email (weekdays):             | davidbland@gmail.com           |                         |                                |
| Alert email (weekends):             | jonsmith@yahoo.com             |                         |                                |
| Week day:                           | From: 1000                     | Te: 1400                | Frequency (min): 20            |
| Saturday:                           | From: 1200                     | To: 1400                | Frequency (min): 20            |
| Sunday:                             | From:                          | To:                     | Frequency (min):               |

Agency Profile: Call Exception Notification Setup

| Field                              | Description                                                                                                    |
|------------------------------------|----------------------------------------------------------------------------------------------------|
| Alert Email<br>(weekdays/weekends) | Enter the email address(es) in respective fields of the individual(s) at an Agency who receive notifications for failed Time and Attendance verifications, Missed Visits, and other visit verification items.                                                                                    |
| Weekday/Saturday<br>/Sunday        | Select the times when notification emails are to be sent. Generally,<br>notification emails are sent outside of regular office hours, when system<br>users would not be monitoring the Call Dashboard. Indicate the time and<br>frequency on respective days (Weekdays, Saturdays, and Sundays). |

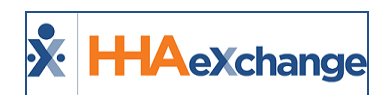

## **Secondary Verification Calls**

Secondary Verification Calls serve as an audit tool by sending out automated calls to confirm that a Caregiver is working their scheduled shift.

| Secondary Verification Calls | History |
|------------------------------|---------|
| Verification Call Audit: 9%  |         |
| Audit calls on week-end      |         |

Agency Profile: Secondary Verification Calls

| Field                     | Description                                                              |
|---------------------------|--------------------------------------------------------------------------|
| Verification Call Audit % | Enter the percentage of visits to receive a secondary verification call. |
| Audit Calls on Weekend    | Select to determine whether audit calls are made for weekend visits.     |

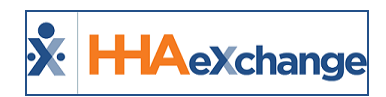

## Address

Enter the Agency's address in this section (as illustrated in the image below). Fields with a red asterisk are required.

| Address (1) |                  |           | History |
|-------------|------------------|-----------|---------|
| Street 1:   | 1 Court Square   | Street 2: |         |
| City:       | LONG ISLAND CITY | * State:  | NY 🗸    |
| * Zip:      | 11120 -          | Phone:    |         |
| Fax:        |                  |           |         |

**Agency Profile: Address** 

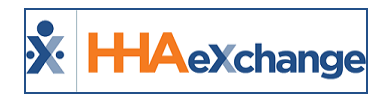

## Payroll

Payroll setup is handled primarily on the <u>Payroll Setup</u> page. As a result, the Payroll section on the Agency Profile page only contains four fields, as illustrated and described below.

| Payroll                                         |                                              |
|-------------------------------------------------|----------------------------------------------|
|                                                 |                                              |
| Warn Oser if PTO Absence Exceeds Accrued Hours: |                                              |
| EVV Duty Code for "Worked During Meal": 777     | EVV Duty Code for "Worked During Sleep": 999 |
| OT Calculation Logic:                           |                                              |

#### **Agency Profile: Payroll**

| Field                                             | Description                                                                                                    |
|---------------------------------------------------|----------------------------------------------------------------------------------------------------|
| Warn User if PTO Absence<br>Exceeds Accrued Hours | Select to warn users who attempt to enter PTO Absence exceeding the benefit hours the Caregiver has accrued.                                                                            |
| EVV Duty Code for "Worked<br>During Meal"         | Indicates the EVV Duty Code for Caregivers who worked through a meal for a Live-in visit. Contact the <u>HHAX Support Team</u> to set up this code.                                     |
| EVV Duty Code for "Worked<br>During Sleep"        | Indicates the EVV Duty Code for Caregivers who worked through their designated 'sleeping' time for a Live-in visit. Contact the <u>HHAX</u><br><u>Support Team</u> to set up this code. |
| OT Calculation Logic                              | The Agency's OT Calculation logic displays here.                                                                                                    |

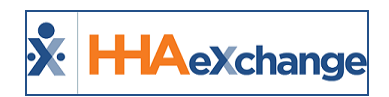

## Mileage Expense

Use the Mileage Expense section to set rules for Caregiver travel reimbursement.

| Mileage Expense (i)                                                                    |                        |                |               |             |                                    | History     |
|----------------------------------------------------------------------------------------|------------------------|----------------|---------------|-------------|------------------------------------|-------------|
| Enable Mileage Expense: 🕑 🛈                                                            | Maximum Distan         | ce per Trip:   | (Miles) 🛈     | M           | laximum Reimbursement per Trip: \$ | (i)         |
| Starting Location for First Mileage<br>Reimbursement Calculation:<br>Mileage Periods ① | Caregiver Home Address | Office Address | Other Address | 1           |                                    | Add         |
| From Date 🔺                                                                            | To Date                |                |               | Pay Rate St | tatus                              |             |
| 01/01/2016                                                                             | 01/01/2017             |                | s             | 5.000000 Ac | ctive                              | <u>Edit</u> |

#### Field Description This reference field indicates if the Agency is set up for Mileage Expense calculations. Contact the HHAX Support Team to enable Enable Mileage Expense this feature. Use this field to set an amount limit of miles a Caregiver is reim-Maximum Distance per Trip bursed for per trip. Use this field to set a limit on the actual dollar amount a Caregiver is reimbursed per trip. Maximum Reimbursement per Trip **Note:** A **Trip** refers to the distance traveled from a specified starting location to the scheduled visit. Therefore, if a Caregiver works two visits a day, then they are reimbursed for two Trips. Starting Location for Select the starting location (Caregiver Home Address, Office Address, First Mileage Reimor Other Address) for the first **Trip** a Caregiver makes for any given bursement day. Set date ranges and default amounts used in Mileage Expense calculations; actual rates for Travel reimbursement. Click the Add button to add a new period or click on the **Edit** link to update an existing one. Complete the required fields in the Mileage Periods window to include: **Mileage Periods** • From/To Date: Select the effective date range. Pay Rate: Enter the rate dollar amount. • Active: Indicate whether Active or Inactive • Auto-Adjust Impacted Mileage Rate Dates: Select for the system to ensure continuity (and no overlap) between existing Mileage Rates and new ones.

#### **Mileage Expense Section**

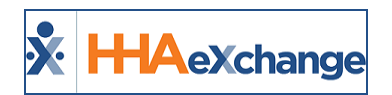

# **Financial Reporting Setup**

The Financial Reporting Setup section indicates certain financial reporting information.

| reserved reporting setup                                                   | thatarx                                                       |
|----------------------------------------------------------------------------|---------------------------------------------------------------|
| Revenue Recognition based on: 📝 Date of Service 🔲 Invoice Date             | Aging Reports: Age from due date Age based on date of service |
| Payment Recognition: Posting Date Deposit Date Check Date Transaction Date |                                                               |
| Closing Date for Revenues -Select-                                         |                                                               |
| Closing Date for Payments select:                                          |                                                               |

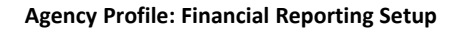

| Field                     | Description                                                                                                    |  |  |  |  |  |  |  |  |
|---------------------------|----------------------------------------------------------------------------------------------------|--|--|--|--|--|--|--|--|
| Revenue Recognition Based | Select either <b>Date of Service</b> or <b>Invoice Date</b> to indicate when the                                    |  |  |  |  |  |  |  |  |
| On                        | Agency recognizes revenue.                                                                                          |  |  |  |  |  |  |  |  |
| Aging Reports             | Select <b>Age from due date</b> or <b>Age based on Date of Service</b> to establish when Receivables age.           |  |  |  |  |  |  |  |  |
| Payment Recognition       | Indicates when payments are considered received: <b>Posting Date</b> , <b>Deposit Date</b> , or <b>Check Date</b> . |  |  |  |  |  |  |  |  |
| Closing Date for Revenue  | Select the Revenue Closing Date.                                                                                    |  |  |  |  |  |  |  |  |
| Closing Date for Payment  | Select the Payment Closing Date.                                                                                    |  |  |  |  |  |  |  |  |

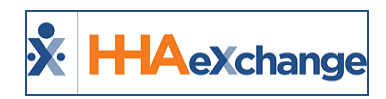

# Agency Logo

Use the attachment (paperclip) icon to upload the Agency's logo under the **Picture** field.

| Agency Logo (i) |          |
|-----------------|----------|
| Picture: 🚫      | eXchange |

#### Agency Profile: Logo

This is standard functionality at the Agency level, only supporting one, unified logo across the system. Providers can add additional logos at the Office level to support an Agency's multi-office model, comprised of different business lines and/or regional affiliates.

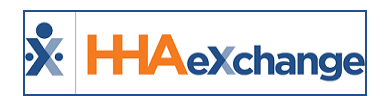

# **Collection Setup**

| Collection Setup                                                                             | History                            |
|----------------------------------------------------------------------------------------------|------------------------------------|
| Automatically close collection note if claim is paid     Collection Status: R - Paid In Pull | Collection Status: 1 - Pending vi) |

#### **Collection Setup Section**

| Field                                                                | Description                                                                                                    |
|----------------------------------------------------------------------|----------------------------------------------------------------------------------------------------|
| Automatically close<br>collection note if claim is<br>paid           | Select to prompt the system to automatically close collections when<br>payment is received. This occurs with electronic remittances as well as<br>when applying payments manually. Select the Collection Status to<br>indicate a status to automatically apply to the collection. |
| If a denial is received via<br>an ERA automatically<br>update status | Select to automatically update the status if an ERA denial is received.<br>Select the Collection Status to indicate a denial status.                                                                                                    |

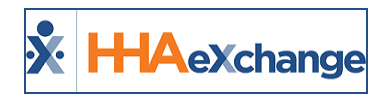

## **Family Portal Message Notifications**

Use this section to indicate who in the Agency is to be alerted when notifications are received from the Family Portal.

| Family Portal Message Notifications |                                                                                                    | History |  |  |  |  |  |  |  |  |  |  |
|-------------------------------------|----------------------------------------------------------------------------------------------------|---------|--|--|--|--|--|--|--|--|--|--|
| Coordinator of Patient:             | 20                                                                                                    |         |  |  |  |  |  |  |  |  |  |  |
| Other System Users:                 | N O                                                                                                    |         |  |  |  |  |  |  |  |  |  |  |
| Other Email Addresses:              | C C C C C C C C C C C C C C C C C C C                                                                                                    |         |  |  |  |  |  |  |  |  |  |  |
|                                     | Note: For security reasons, email notifications will not contain actual message details. Message details will only be accessible through the HHARChange system. |         |  |  |  |  |  |  |  |  |  |  |
|                                     | Seve                                                                                                    |         |  |  |  |  |  |  |  |  |  |  |

Family Portal Message Notifications

| Field                   | Description                                                                  |
|-------------------------|------------------------------------------------------------------------------|
| Coordinator of Patients | Select for the Patient's Coordinator to receive Family Portal notifications. |
| Other System Users      | Select other Agency users to receive Family Portal notifications.            |
| Other Email Addresses   | Enter email address(es) to add to the Family Portal notification list.       |

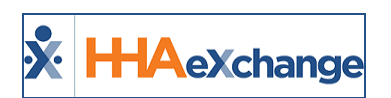

## **Provider Self-Service Client ID for EVV API**

DISCLAIMER

This feature applies and can only be seen by Providers configured to use 3rd party vendors for EDI. Please contact HHAX Support Team for details, setup, and guidance.

This feature helps Providers (who use third party vendors) to manage their Client ID and Client Secret (required credentials) when using EVV API.

To manage these fields, navigate to *Admin > Agency Profile*. On the *Agency Profile* page, in the *API Security Details* section, click on the *Add* button, as seen below.

| API Security Details ① | Ì             | Ì |  | Ì | - | Ì | Î | Ì |  | Î | Ċ | - | Ĩ      | Î | ~ | Î   | Î  | 9 | Â |  |  | ~ | Ì |  | Ì | Î | Ì | A | ^ | Ì |  | ĺ | Å |  | 0 | Add | , |
|------------------------|---------------|---|--|---|---|---|---|---|--|---|---|---|--------|---|---|-----|----|---|---|--|--|---|---|--|---|---|---|---|---|---|--|---|---|--|---|-----|---|
| Client ID              | Client Secret |   |  |   |   |   |   |   |  |   |   |   | Payers |   |   |     |    |   |   |  |  |   | N |  |   |   |   |   |   |   |  |   |   |  |   |     |   |
|                        |               |   |  |   |   |   |   |   |  |   |   |   |        |   |   |     |    |   |   |  |  |   |   |  |   | 4 |   |   |   |   |  |   |   |  |   |     |   |
|                        |               |   |  |   |   |   |   |   |  |   |   |   |        |   |   | Sav | e. |   |   |  |  |   |   |  |   |   |   |   |   |   |  |   |   |  |   |     |   |

Agency Profile: API Security Details

The **Client ID** and a new system-generated **Client Secret** code appears on the screen along with the Agency's associated Payers . Ensure to copy and save the **Client Secret** for future use (required to perform EVV API). Next, select the **Payers** applicable to the new set of credentials. Click *Save*.

| API Security Details ①               | cala lo año ay che che che he la forcase | ، میلاد عرضه «، باهین»، باهی «.                                                                                | t status at gr.<br>Add |
|--------------------------------------|------------------------------------------|----------------------------------------------------------------------------------------------------|------------------------|
| Client ID                            | Client Secret                            | Payers                                                                                                    |                        |
| 71ad744d-b710-4215-a754-d215d927b5e2 | 64b4f95e102e462a8a81095f5880b780         | Demo ML (India Test Only) Demo ML Pune (India Test Only) Demo Rellycare (India Test Only) Life Care Demo Payer | Remove                 |
|                                      | (                                        | Save                                                                                                    |                        |

New Set of EVV API Credentials

When returning to the *API Security Details* section, the **Client Secret** code is replaced with a security message (*Not shown due to security*). To add another set of credentials, click on the *Add* button. There is a limit of 2 sets of credentials at a time.

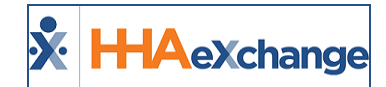

| API Security Details ()              | لى ئۈك ئۈك ئۈك ئۈك ئۈك ئۈك ئۈك ئۈك | د بای مارد مارد بالد بام یام یام بالد بالد بالد بالد بالد بالد بالد بالد                                                   | Alt di A. Q |
|--------------------------------------|------------------------------------|----------------------------------------------------------------------------------------------------|-------------|
| Client ID                            | Client Secret                      | Payers                                                                                                    |             |
| 71ad744d-b710-4215-a754-d215d927b5e2 | Not shown due to security          | Demo ML (India Test Only)     Demo ML Pune (India Test Only)     Demo Rellycare (India Test Only)     Life Care Demo Payer |             |
|                                      |                                    | Save                                                                                                    |             |

Adding a 2<sup>nd</sup> Set of Credentials

The second set of credentials appear on the second row. Repeat the process to save. Notice that the *Add* button becomes unavailable, as there is a 2-set limit at a time.

| API Security Details ()              |                                  |                                                          |        |
|--------------------------------------|----------------------------------|----------------------------------------------------------|--------|
| Client ID                            | Client Secret                    | Payers                                                   |        |
| 71ad744d-b710-4215-a754-d215d927b5e2 | Not shown due to security        | Demo ML (India Test Only)                                | Remove |
| 71ad744d-b710-4215-a754-d215d927b5e2 | f5484d70234040dea1b8ec8dfd84a1ed | Demo Rellycare (India Test Only)     Ufe Care Demo Payer | Remove |
|                                      |                                  | Save                                                     |        |

Second Set of Credentials Added

To delete a set of credentials, click on the *Remove* button and then *Save*.

| API Security Details ()              | . *. 2 . *. *. *. *. *. *. *. *. *. | $(\mathbf{A}_{i}, \mathbf{A}_{i}, A$ | Add |
|--------------------------------------|-------------------------------------|----------------------------------------------------------------------------------------------------|-----|
| Client ID                            | Client Secret                       | Payers                                                                                                    |     |
| 71ad744d-b710-4215-a754-d215d927b5e2 | Not shown due to security           | Demo ML (India Test Only)     Z Demo ML Pune (India Test Only)                                                                                                    |     |
| 71ad744d-b710-4215-a754-d215d927b5e2 | Not shown due to security           | Demo Relycare (India Test Only)     Life Care Demo Payer                                                                                                    |     |
|                                      |                                     | Save                                                                                                    |     |

**Removing a Credential Set** 

Providers can *Add* and *Remove* credential sets as needed as long as the correct set of credentials is provided to the 3<sup>rd</sup> party vendors to perform EVV API. If both sets of credentials are removed from the *API Security Details* section, then the EVV API is disabled until a credential set is added.

| <b>10</b> , 41, 75                   | م ماند بالد بالد , بالد (S, 11) ، بالد بالد | de de ne dy de de de de se, se de ve de de de se se se se de de .                                                          |
|--------------------------------------|---------------------------------------------|----------------------------------------------------------------------------------------------------|
| API Security Details (1)             |                                             |                                                                                                    |
| Client ID                            | Client Secret                               | Payers                                                                                                    |
| 71ad744d-b710-4215-a754-d215d927b5e2 | Not shown due to security                   | Demo ML (India Test Only)     Demo ML Pune (India Test Only)     Demo Rellycare (India Test Only)     Life Care Demo Payer |
|                                      |                                             | Save                                                                                                    |